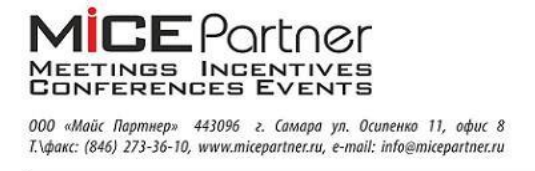

# Участие в онлайн конференции в системе Speak.Micepartner

## Внимание!

Работа в системе гарантирована только из следующих браузеров: Google Chrome в OC Windows и Linux, Safari в MacOS

Желательно использование фиксированного интернет-соединения, при использовании мобильной связи рекомендуется избегать использования оператора Yota и TELE2 (были замечены ограничения к сервисам)

Для участия в онлайн мероприятии необходимо:

- 1. Пройти регистрацию в системе по ссылке: <u>https://speak.micepartner.ru/b/signup</u>
- 2. На ваш email придет письмо-подтверждение, необходимо подтвердить свой email.
- 3. Дождаться подтверждения учетной записи от администратора сервисов MicePartner

3. По ссылке полученной от менеджера мероприятия Войти в систему с указанными при регистрации реквизитами

# 4. Проверить правильность отображения имени и нажать на кнопку «**Присоединиться**»

| MICE Pother<br>Marana Improve<br>Marana Venes          | 😤 Личный кабине | ет 🔥 Иванов И. И. |
|--------------------------------------------------------|-----------------|-------------------|
|                                                        |                 |                   |
| вы приглашены присоединиться<br>ОН-42 Тестовая комната | 1               |                   |
| тісераrtner (Владелец)                                 | Иванов И. И.    | Присоединиться    |

5. Выбрать режим «Микрофон» для участия в обсуждениях во время конференции

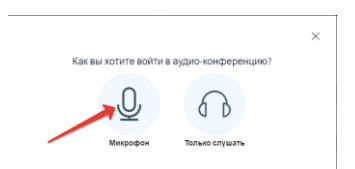

6. В браузере дать разрешение на использование камеры и звука

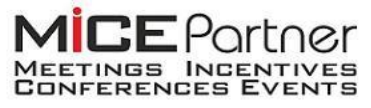

000 «Майс Партнер» 443096 г. Самара ул. Осипенко 11, офис 8 Т.\факс: (846) 273-36-10, www.micepartner.ru, e-mail: info@micepartner.ru

| _                                                          |                                                        |                                                    |                              |   |  |  |
|------------------------------------------------------------|--------------------------------------------------------|----------------------------------------------------|------------------------------|---|--|--|
| <b>speak.micepartner.ru</b> /html5client/join?sessionToken |                                                        |                                                    |                              |   |  |  |
|                                                            | Безопасное подключение                                 |                                                    |                              |   |  |  |
|                                                            | Информация, которую вы сообщаете этому сайту           |                                                    |                              |   |  |  |
|                                                            | (например, пароли и номера банковских карт), защищена. |                                                    |                              |   |  |  |
|                                                            | Подробнее                                              |                                                    |                              |   |  |  |
|                                                            | •                                                      | Камера                                             | Разрешить •                  | • |  |  |
| 1                                                          | Ŷ                                                      | Микрофон                                           | Разрешить                    | • |  |  |
|                                                            | •                                                      | Звук                                               | Автоматически (по умолчанию) | • |  |  |
|                                                            | 🖬 Сертификат (действительный)                          |                                                    |                              |   |  |  |
|                                                            | ٩                                                      | Настройки файлов cookie (используется 9 файлов сос |                              |   |  |  |
|                                                            | 🔅 Настройки сайтов                                     |                                                    |                              |   |  |  |

#### Общие сведения:

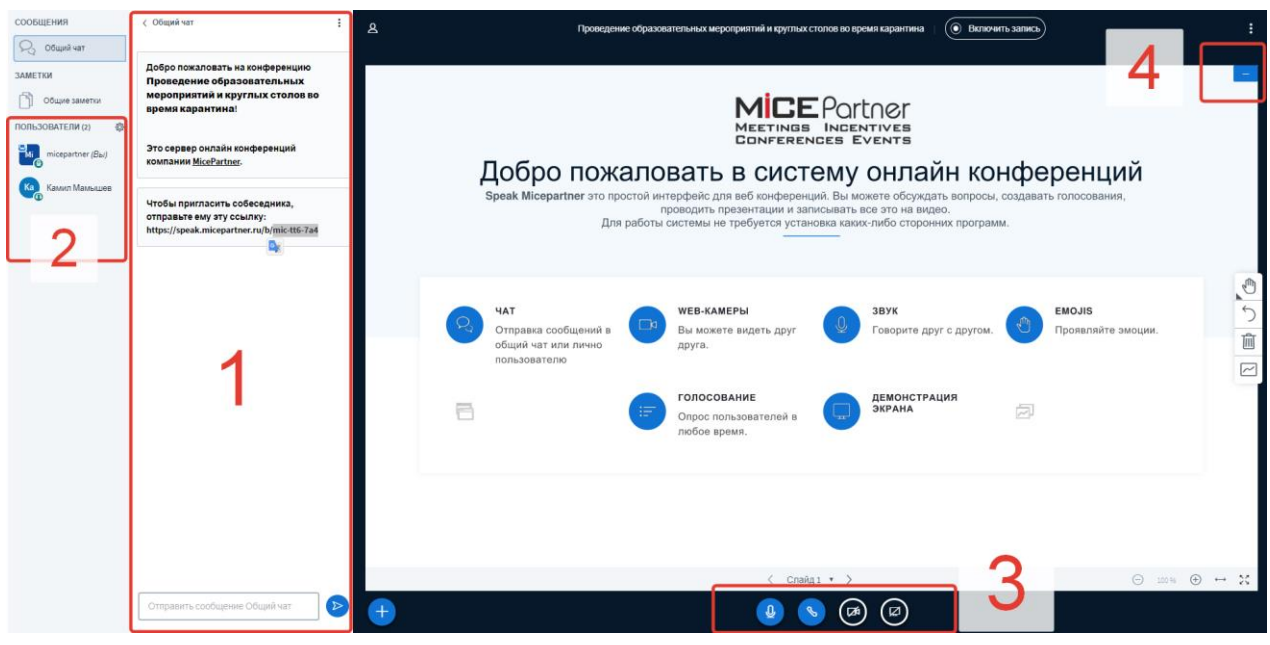

- 1. Окно чатов
- 2. Список пользователей в чате

3. Клавиши управления: включение/отключение микрофона, переход в режим слушателя, включение/отключение камеры (потребует дополнительных разрешений от пользователя), демонстрация экрана (потребует дополнительных разрешений от пользователя)

## 4. Свернуть презентацию

С Уважением к Вам и вашей работе, Технический специалист MicePartner Мамышев Камил Тагирович e-mail: support@micepartner.ru Мобильный телефон: +7(960)808-32-82